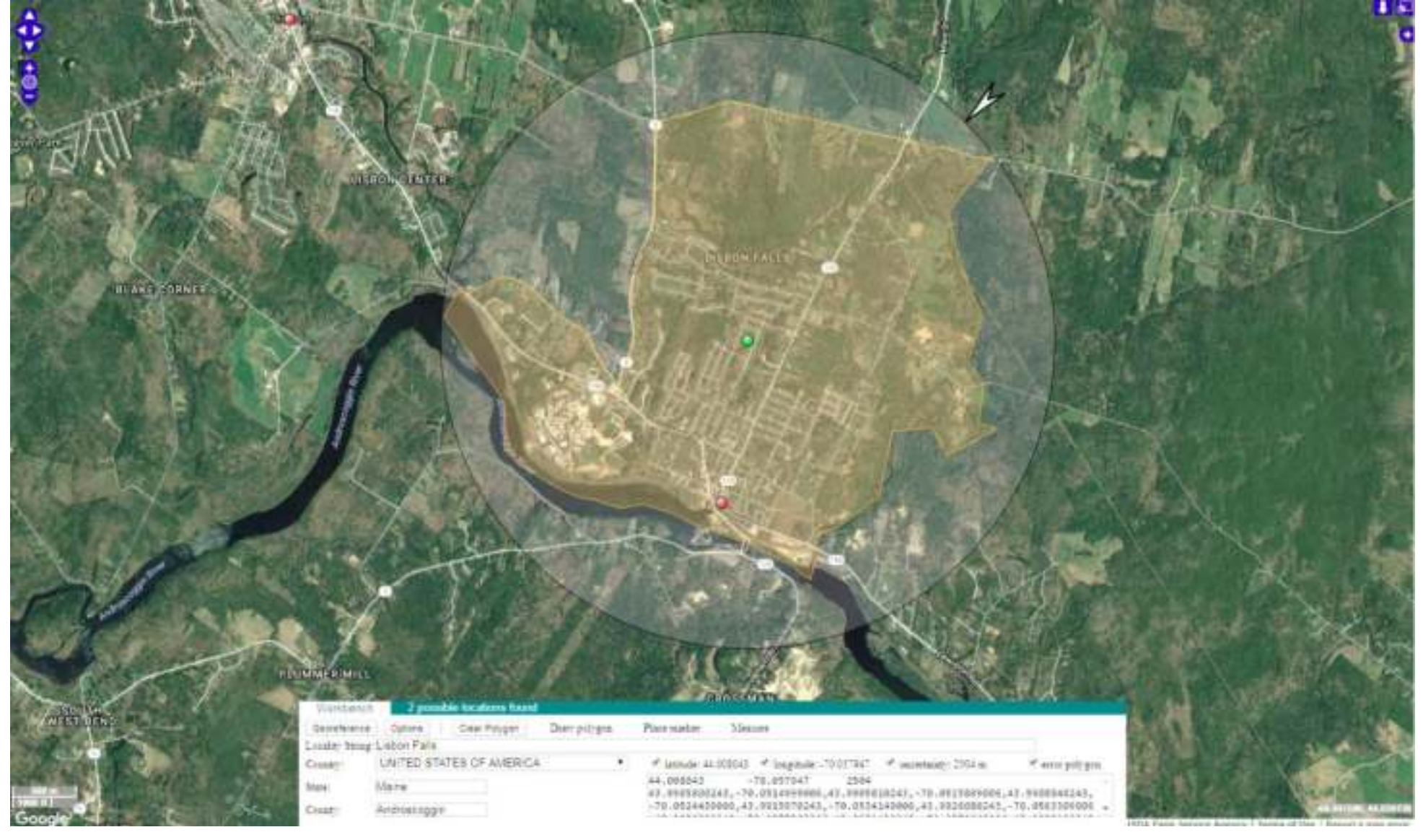

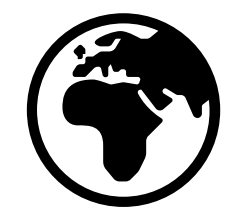

#### PART 1: INTRODUCTION & MAPPING TOOLS

## WHAT IS GEOREFERENCING?

Interpreting a written description of a locality into mappable coordinates and an uncertainty radius in accordance with community best practices

Goals:

- Find coordinates as accurately as possible
- Calculate the smallest uncertainty radius that encapsulates entire area that the collection could have been within
- Capture proper metadata so that georeferencing steps can be retraced and process is repeatable

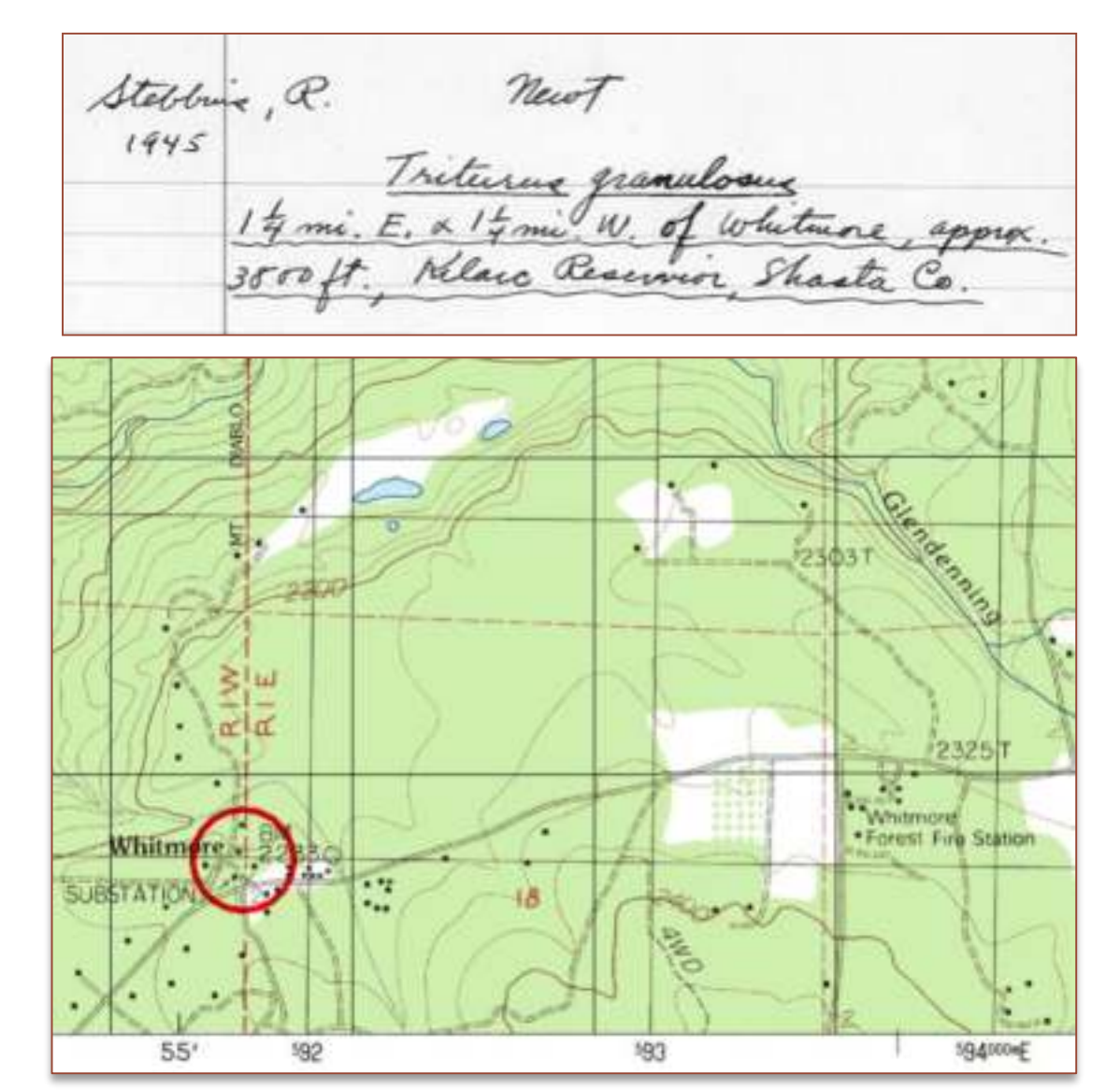

## GUIDES

We follow community agreed upon best practices for georeferencing, which include stepwise instructions based on categorization of the locality type

<u>Georeferencing Quick Reference Guide</u> (2020)

<u>Georeferencing Quick Reference Guide</u> (2012)

Best Practices Guide (2020)

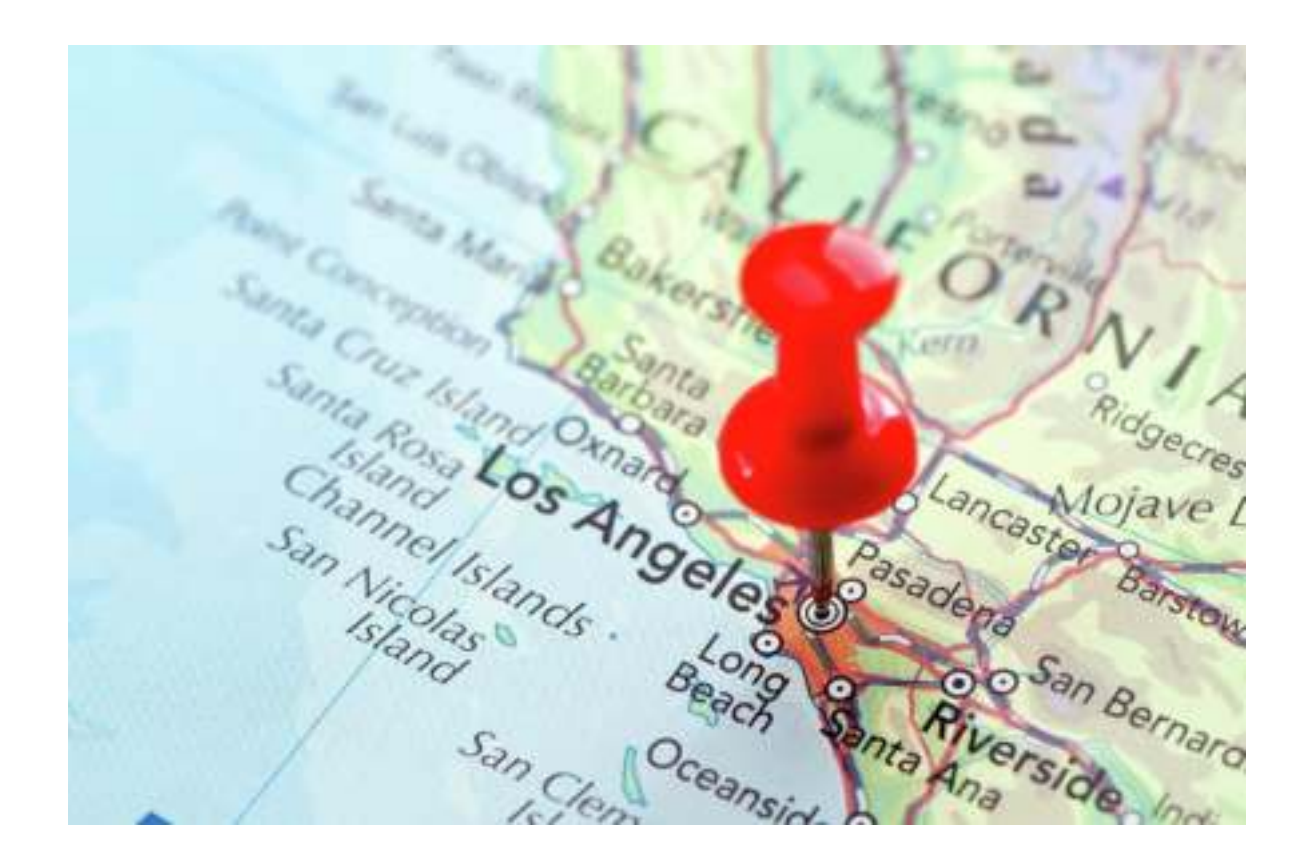

## **MAPPING TOOLS**

To capture coordinates and uncertainty radii, we mainly use:

Google Maps

**GEOLocate** 

Also may be used: <u>Google Earth</u> <u>Bing Maps</u> <u>ACME Mapper</u> GIS software

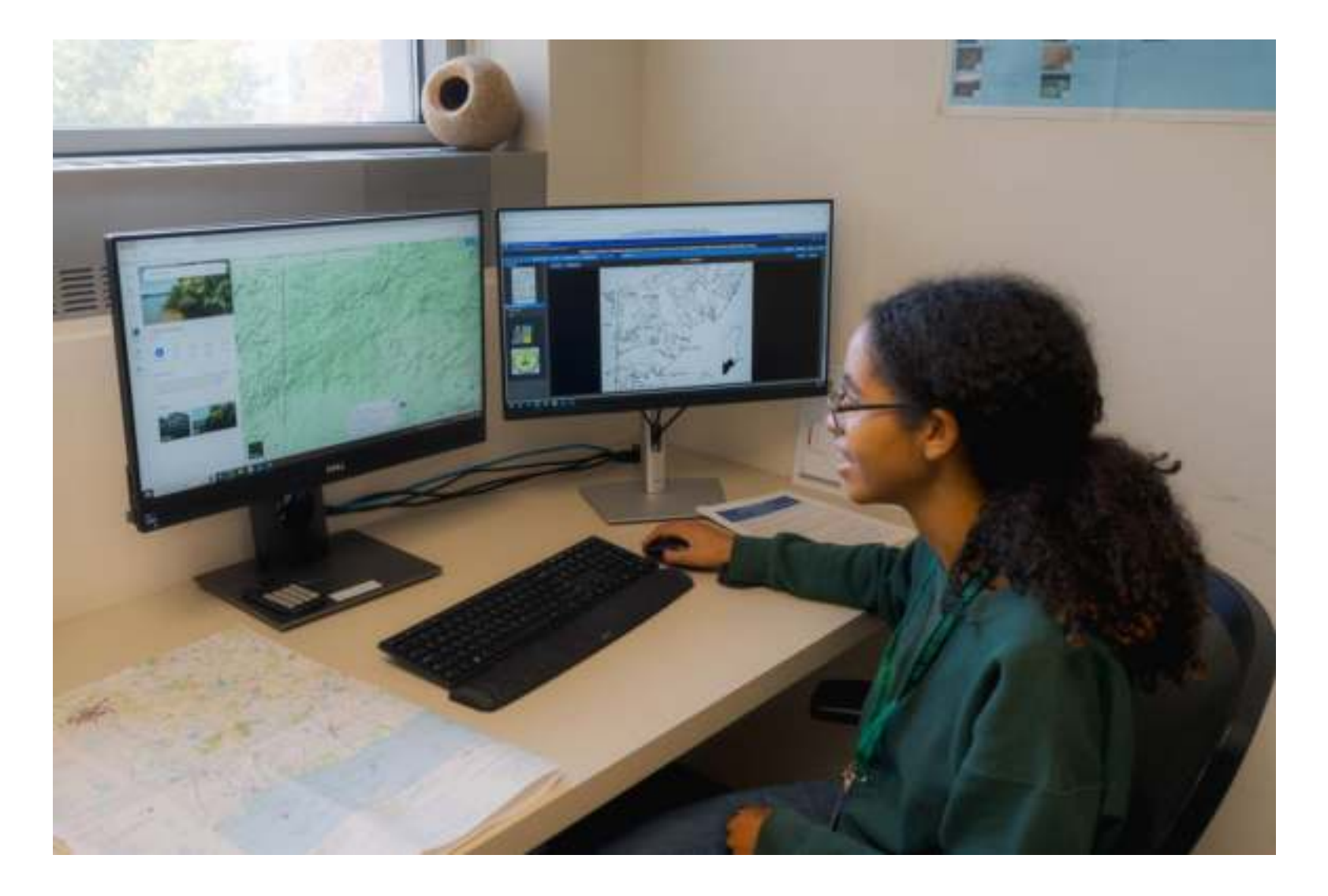

## **GOOGLE MAPS: MAP LAYERS**

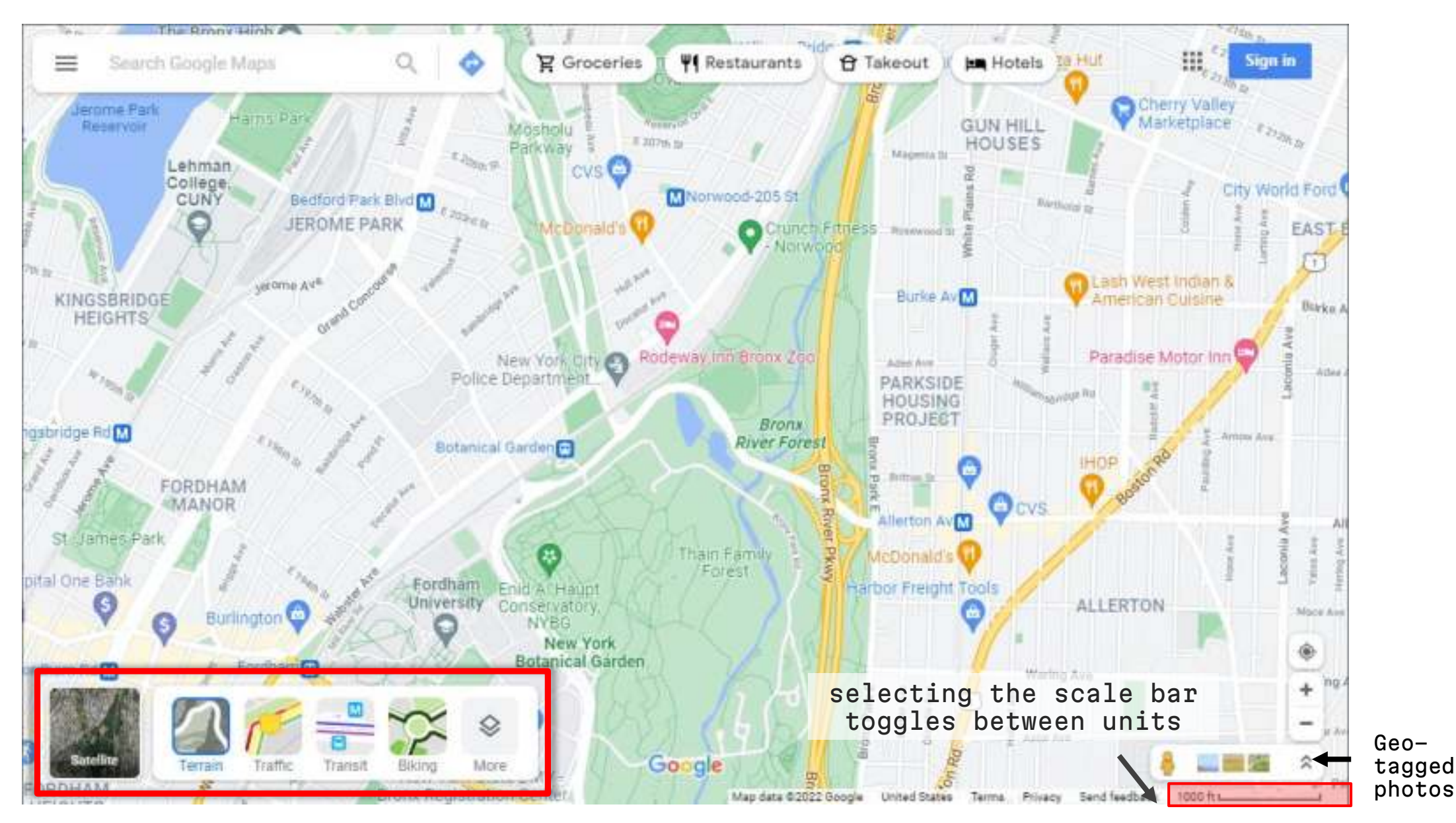

#### TERRAIN VIEW

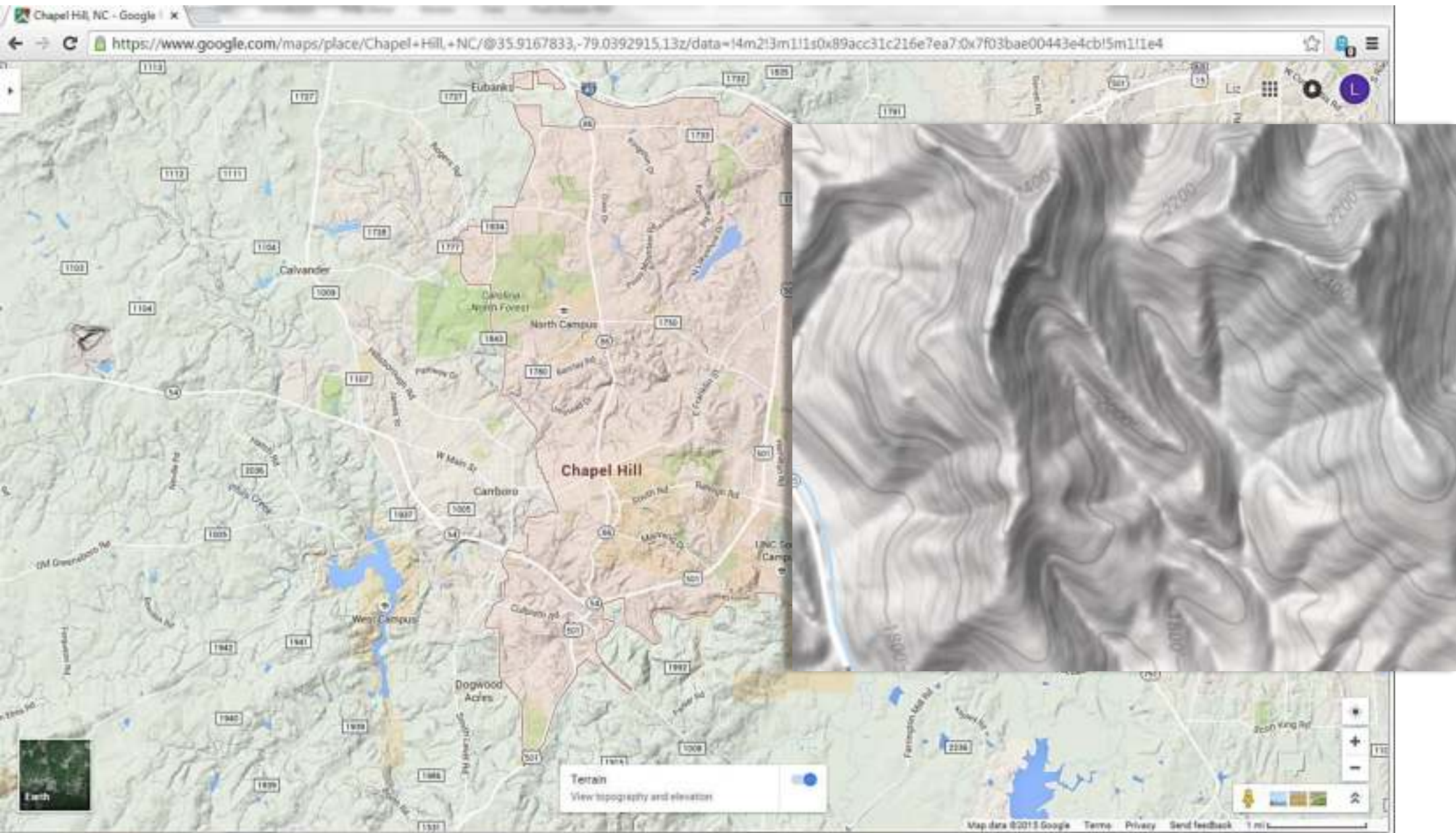

## **CAPTURING COORDINATES**

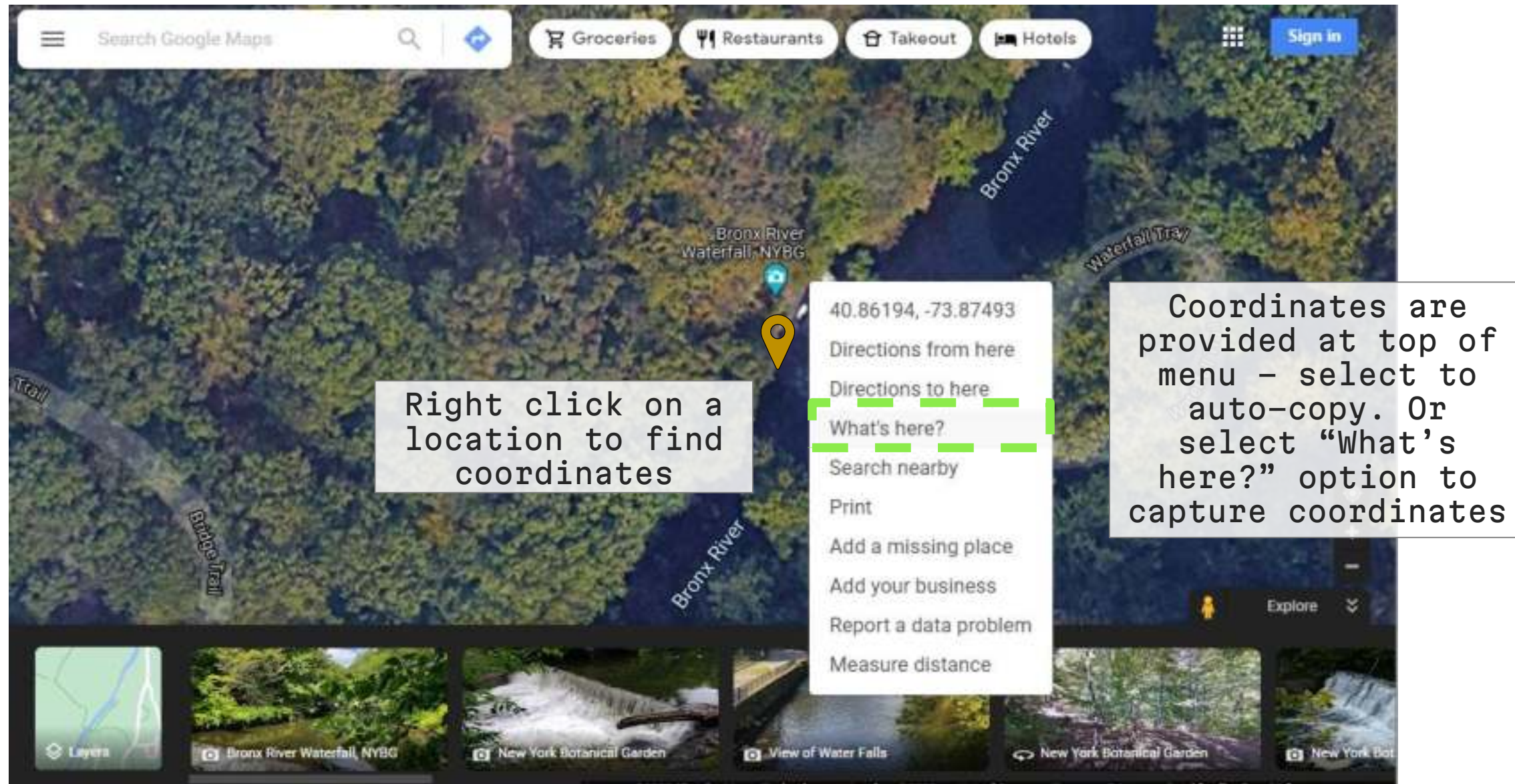

Imagery @2022 Bluesky, Maxar Technologies, Map data @2022 United States Terms Privacy Send feedback 20 ft

#### **MEASURE DISTANCE**

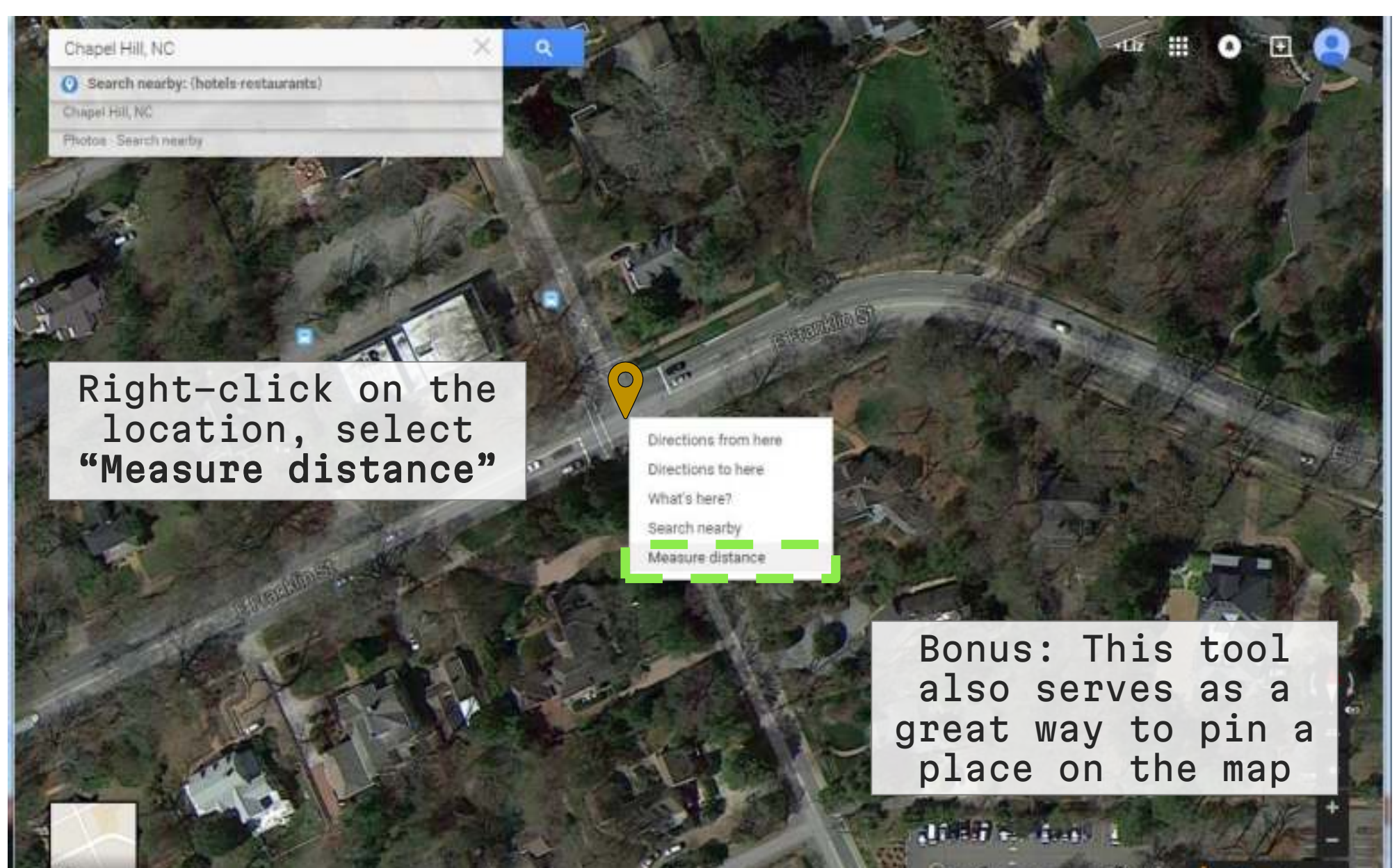

#### **MEASURING DISTANCE**

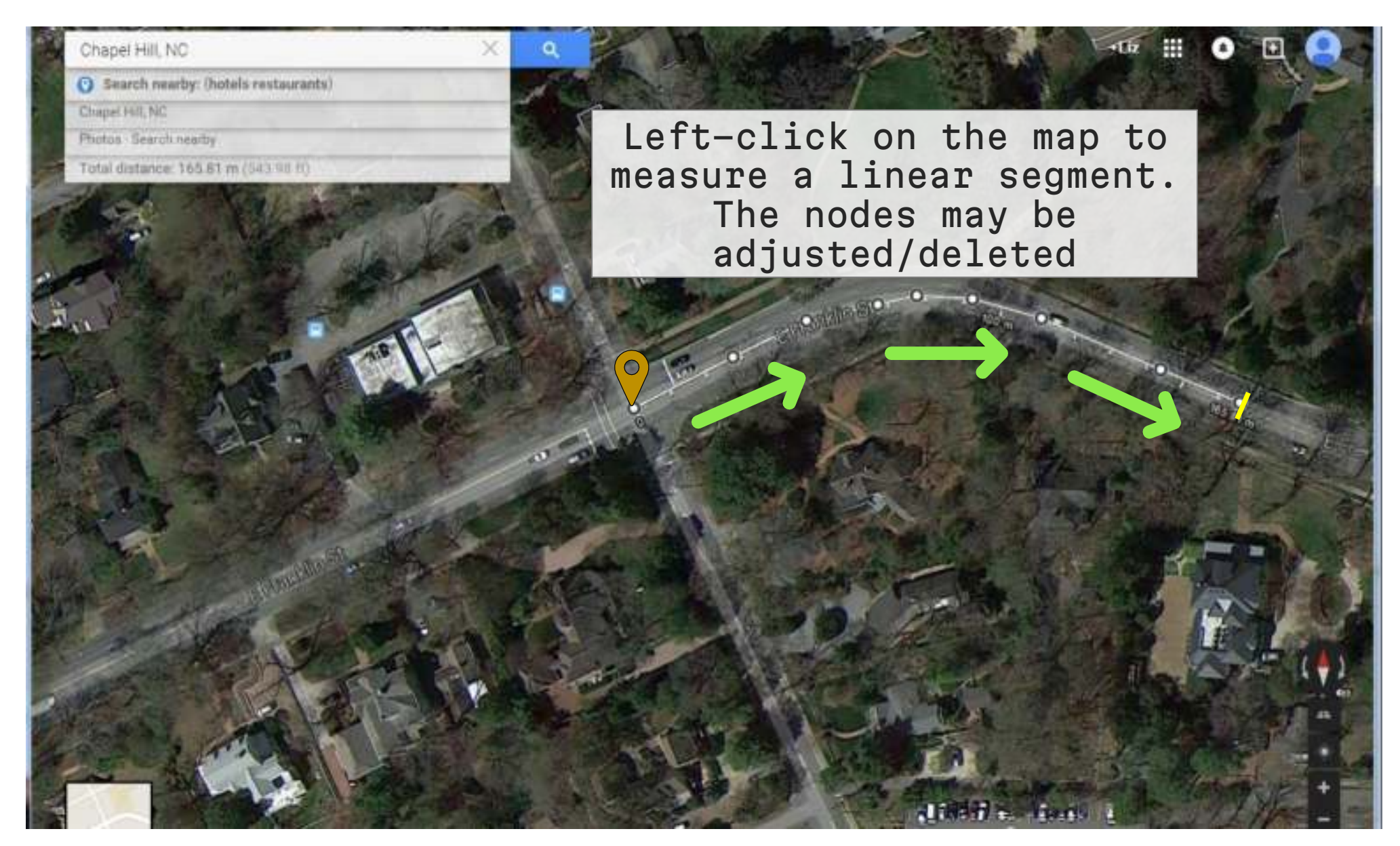

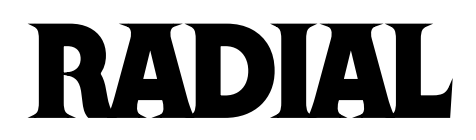

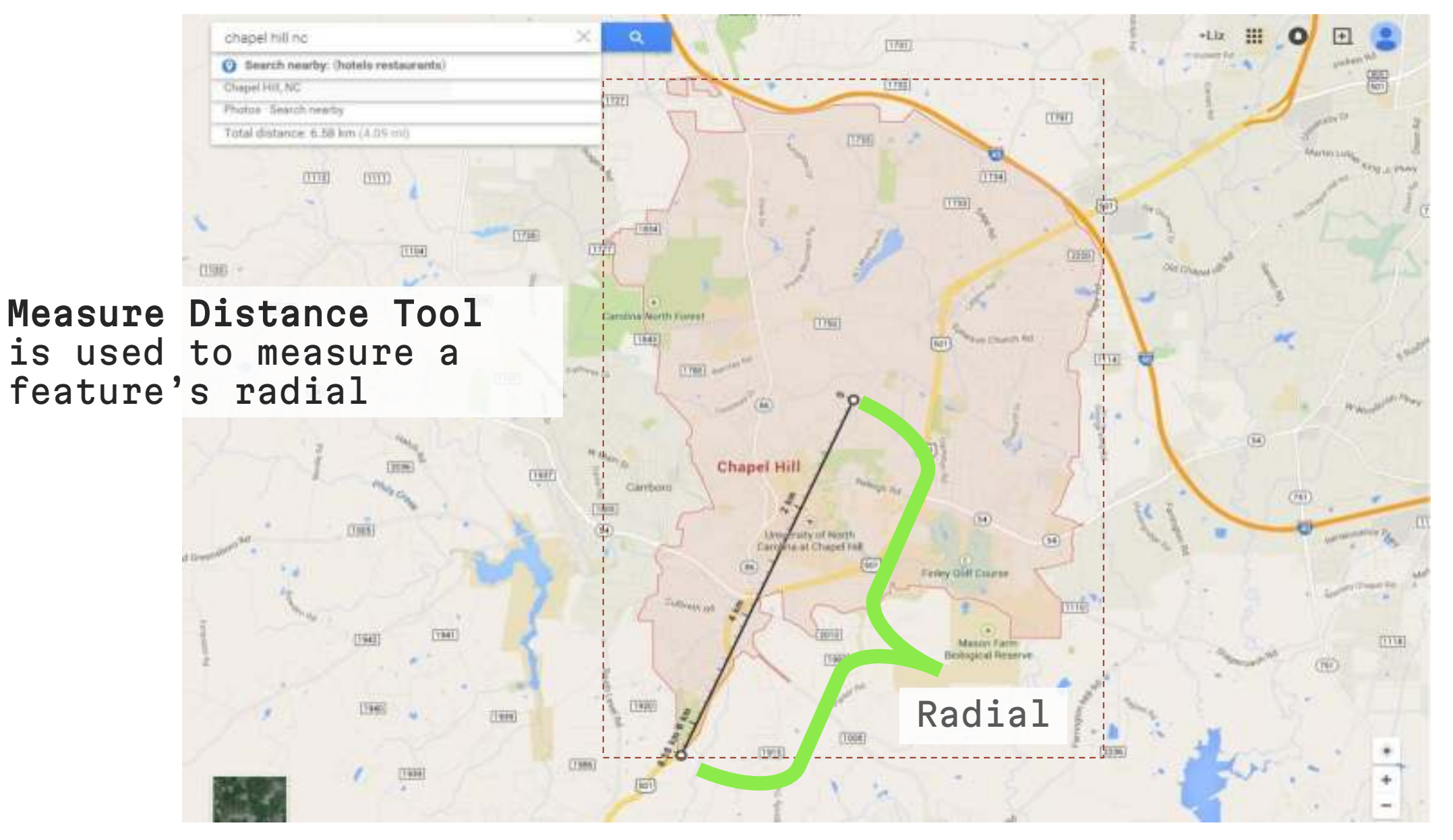

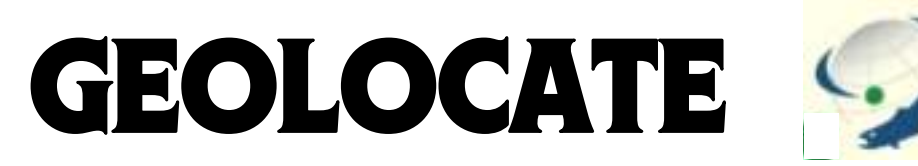

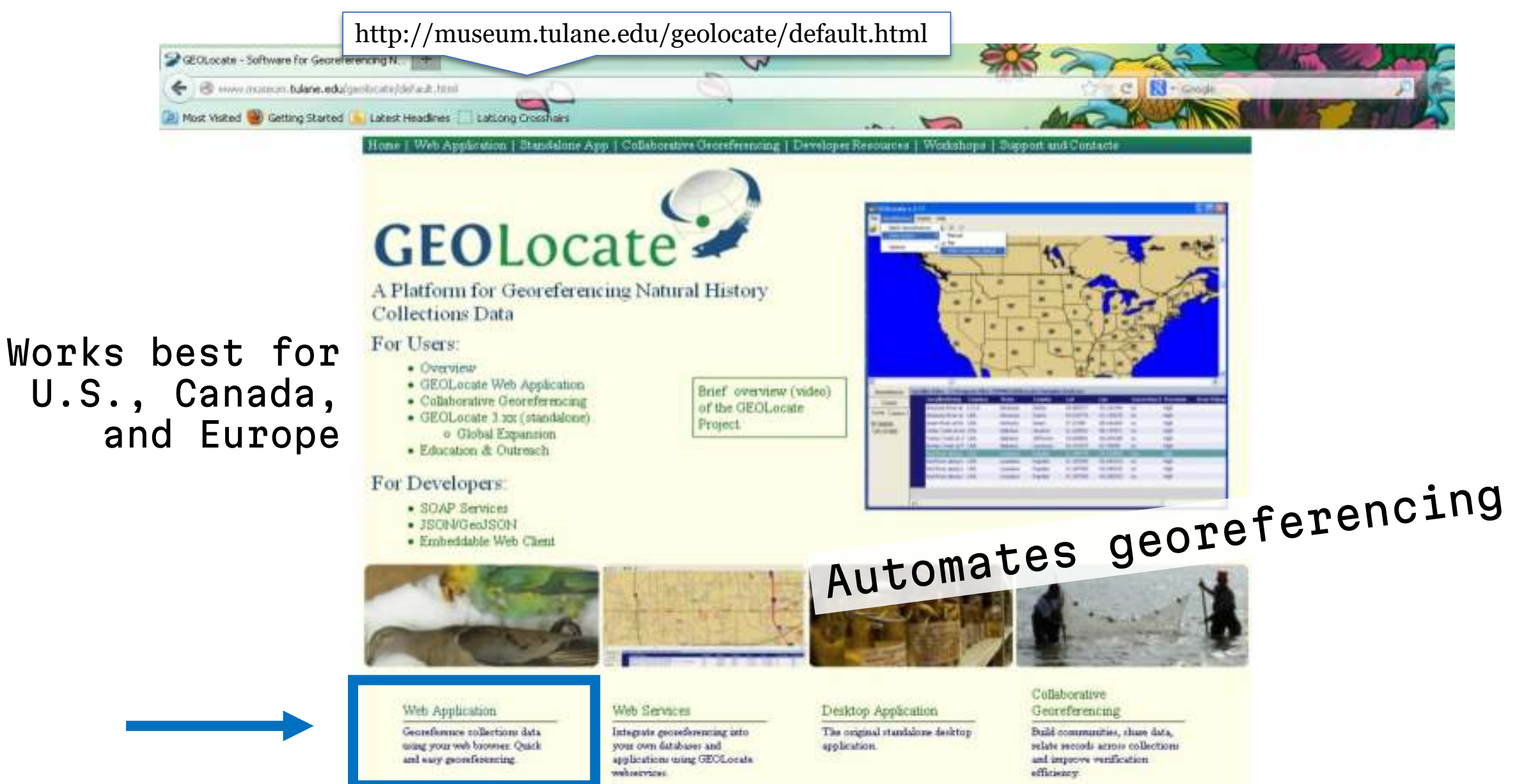

## **GEOLOCATE WEB APPLICATION**

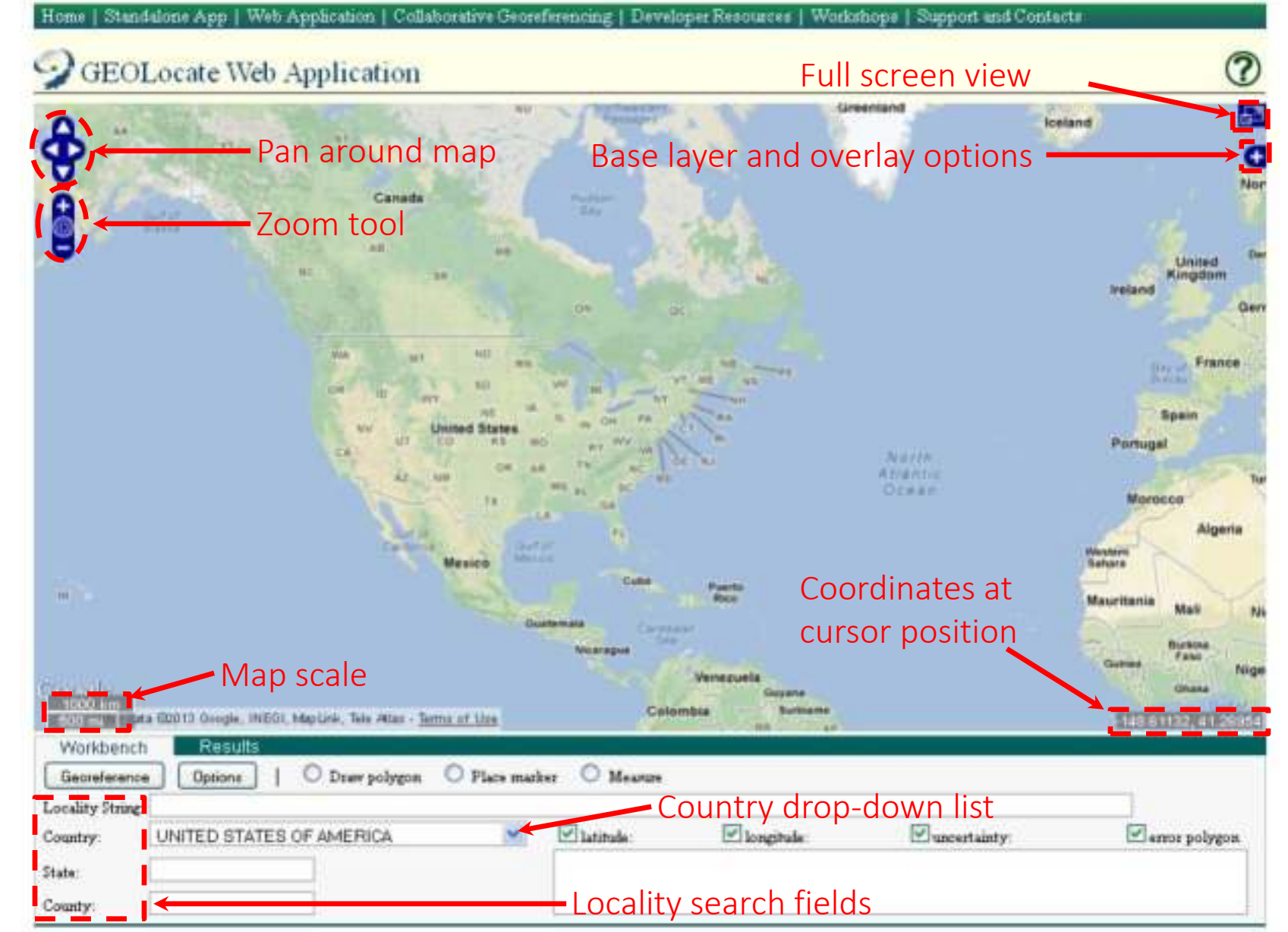

**GEOLocate** 

#### **GEOLOCATE WEB APPLICATION**

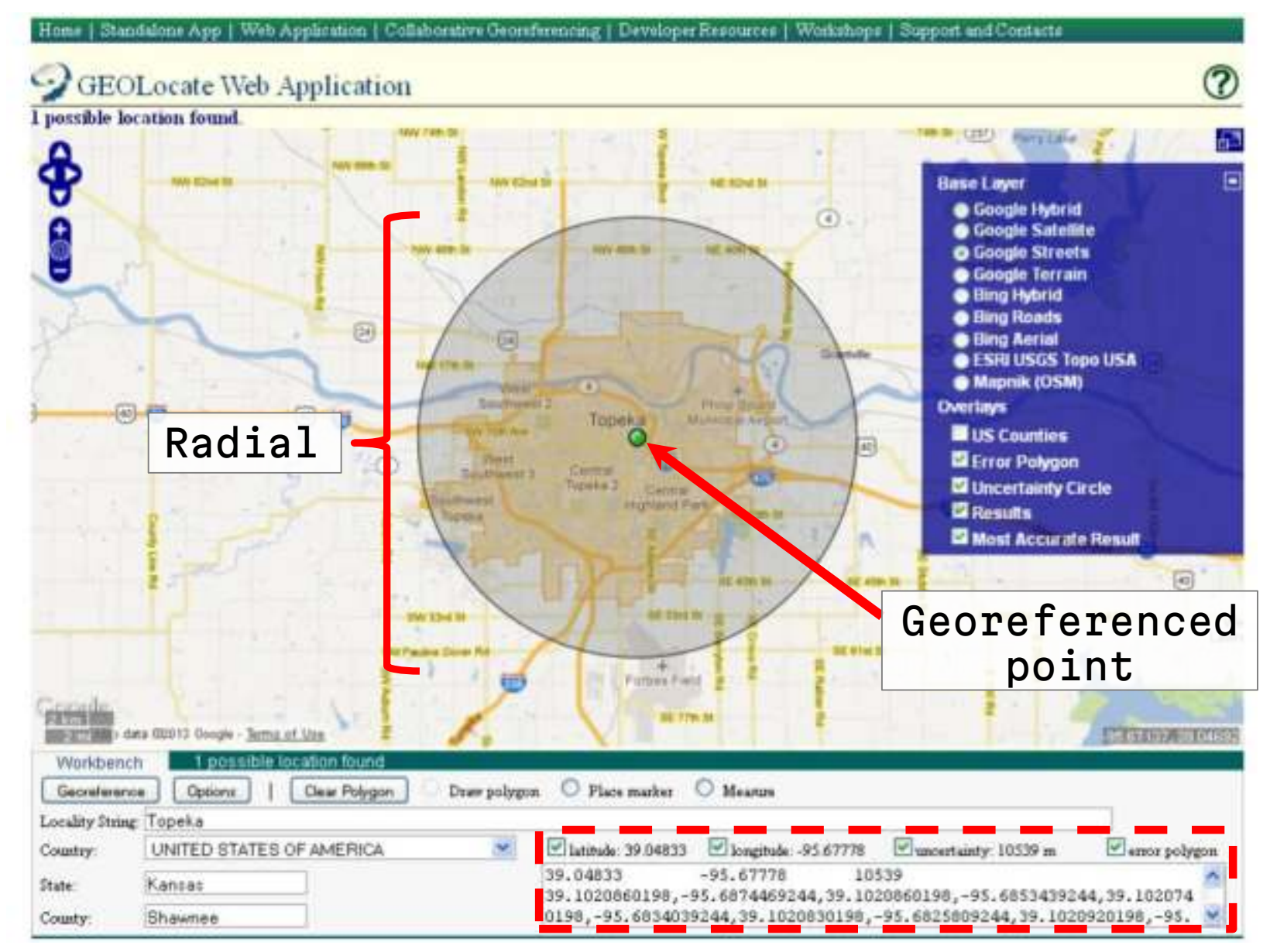

## UNCERTAINTY: AUTOMATED

County:

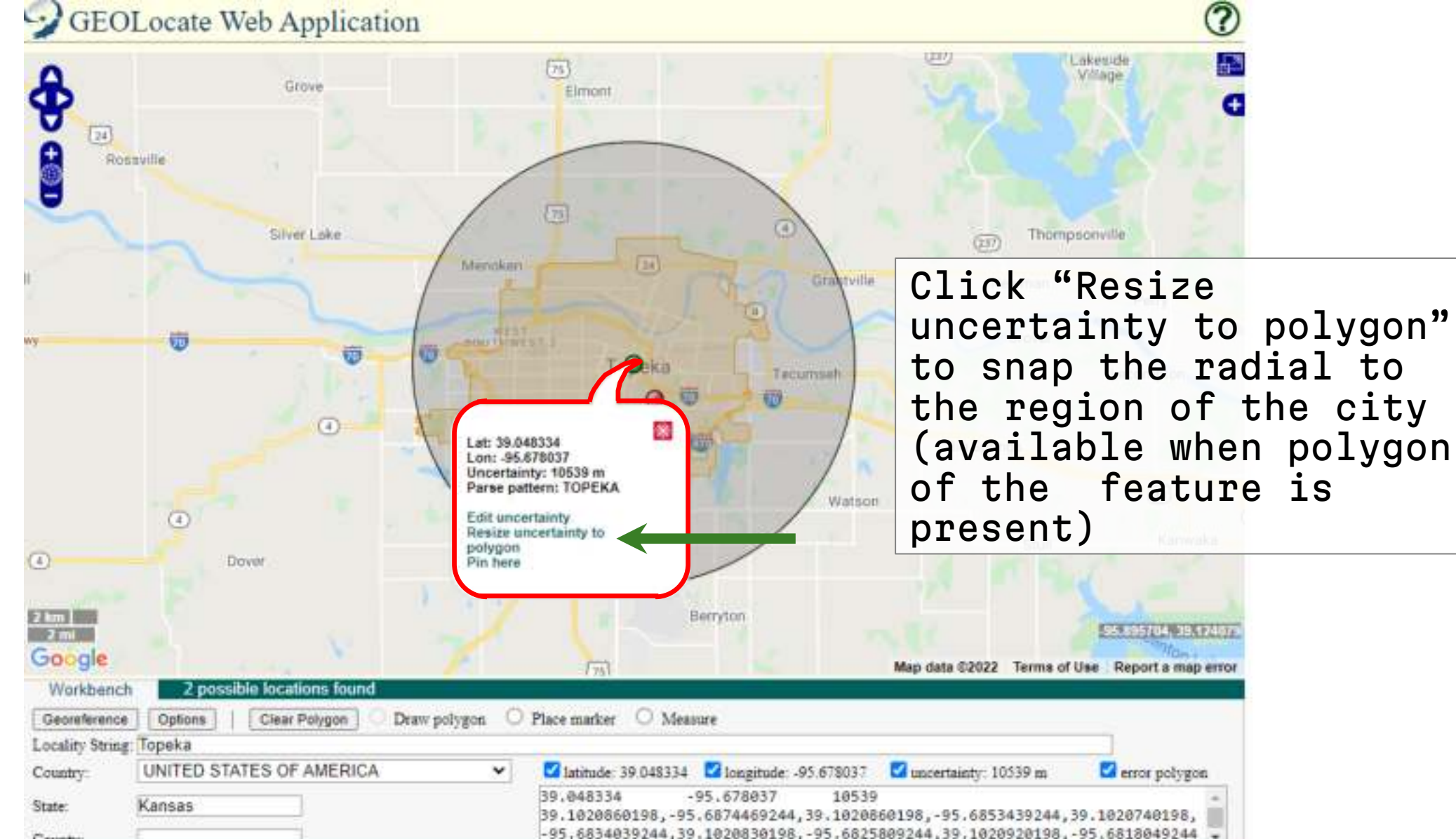

## **UNCERTAINTY: MANUAL**

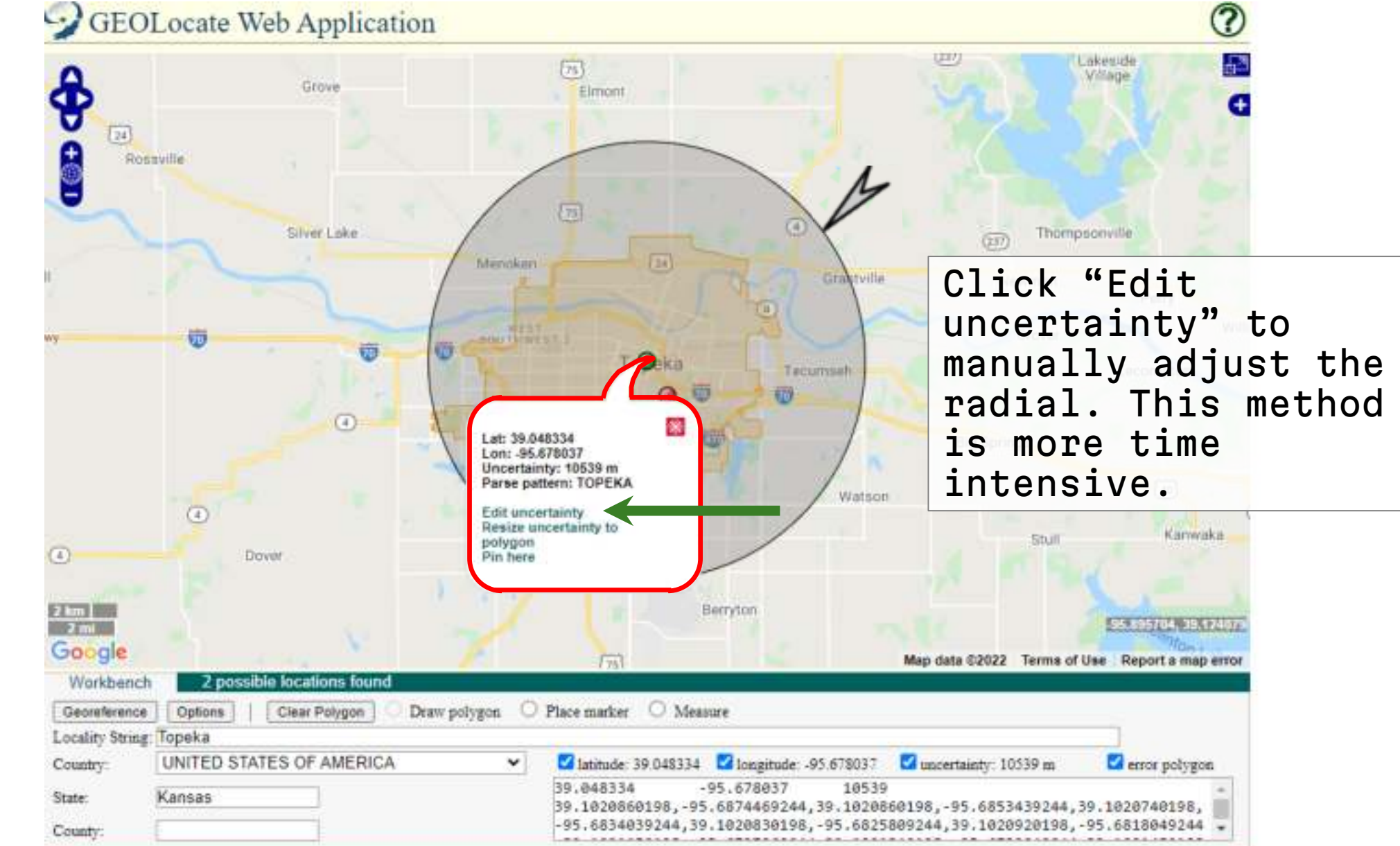

GEOLocate

#### **OFFSET AT A HEADING**

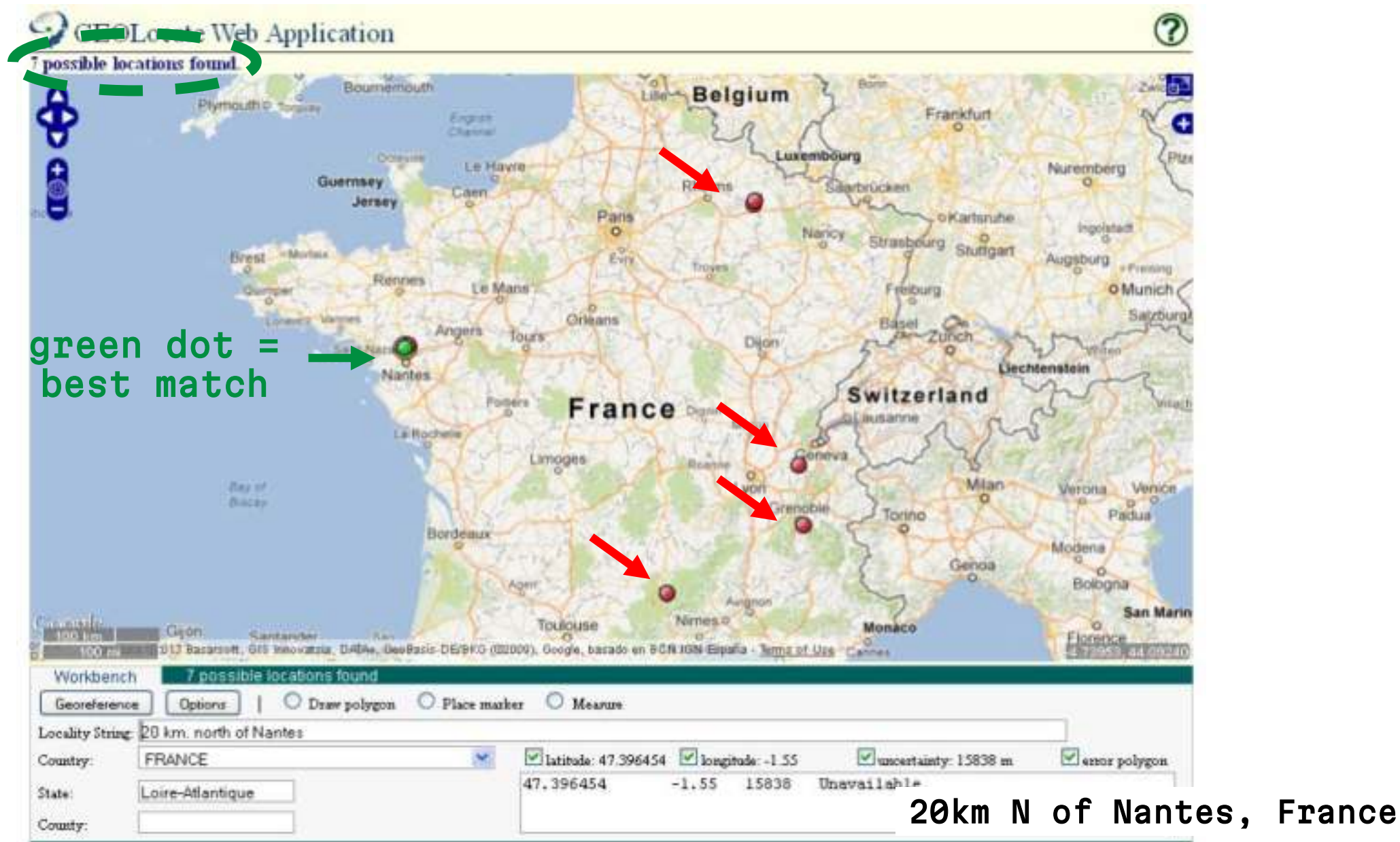

#### **OFFSET AT A HEADING**

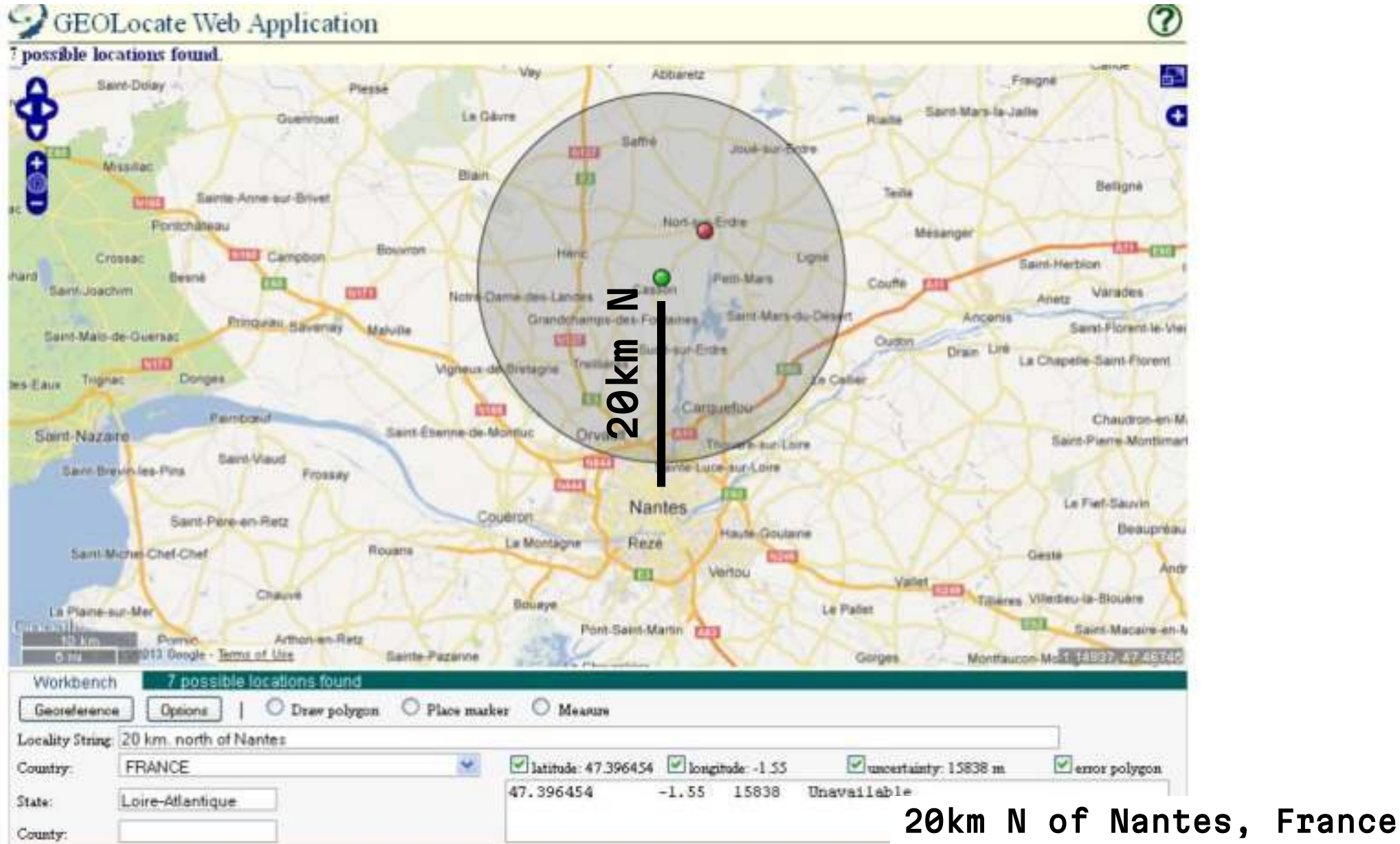

#### **REFERENCE MAP LAYERS**

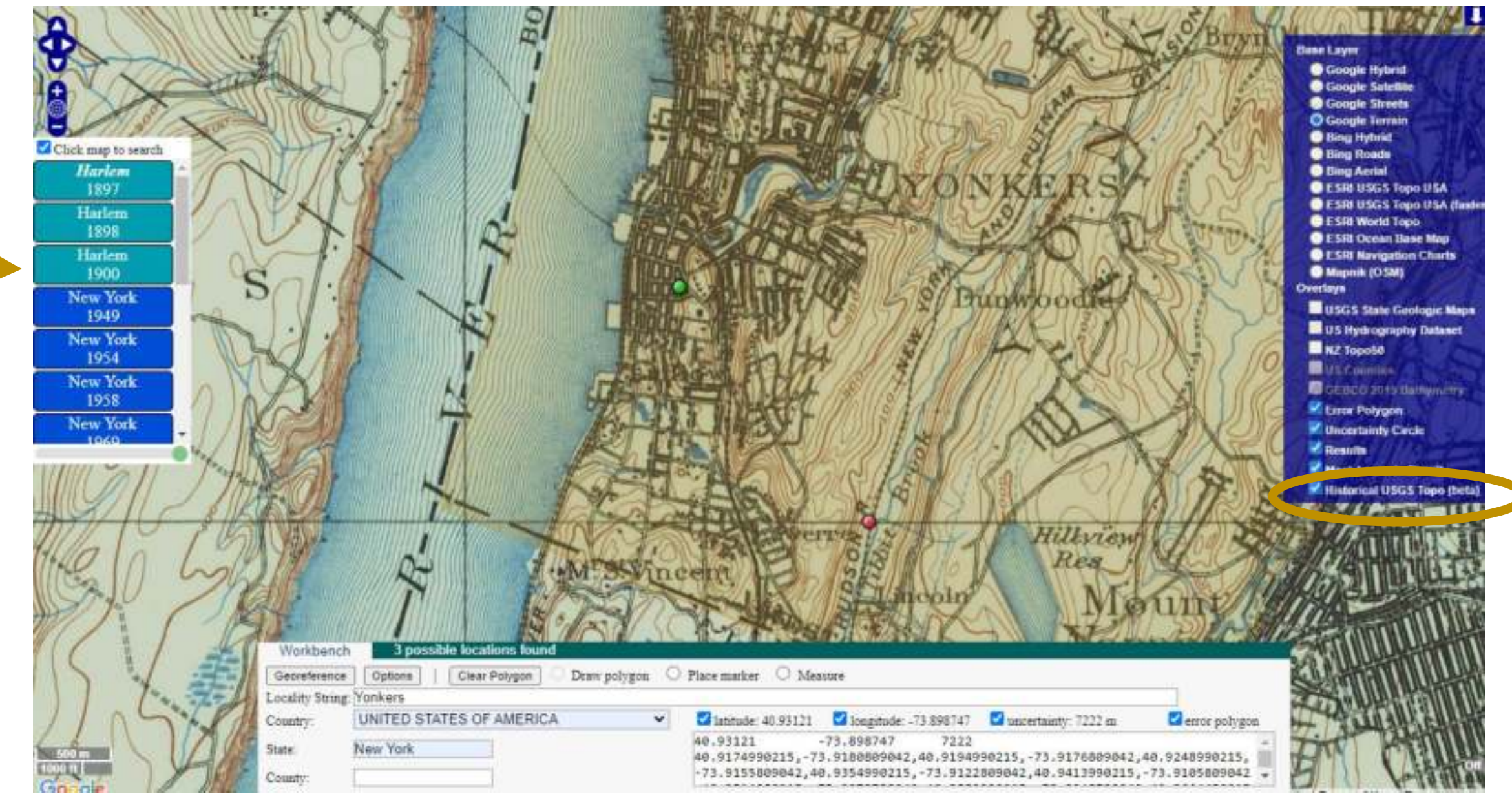

# TRANSLATING COORDINATE SYSTEMS

- Geographic coordinates are sometimes provided on labels in various coordinate systems
- Decimal degrees format is the most convenient for mapping and is the standard format we capture in EMu (e.g., 40.866680, -73.878735)
- Coordinate systems can be converted between one another

More information on: <u>Township, Range, and Section (PLSS)</u> <u>UTM coordinates</u>

## PUBLIC LAND SURVEY SYSTEM (TRS)

Township-Range-Section Coordinate System (TRS)

- Example: T21N, R1W, S5 = Township 21 North / Range 1 West / Section 5
- State must be specified, and sometimes a meridian if a state has more than one
- Datum: NAD27

For U.S. locations only, mainly in the West, Midwest, and South

Useful tools to convert TRS to latitude and longitude coordinates: <u>GEOLocate</u> or <u>TRS Conversion Calculator</u>

## **GEOLOCATE TO CONVERT TRS**

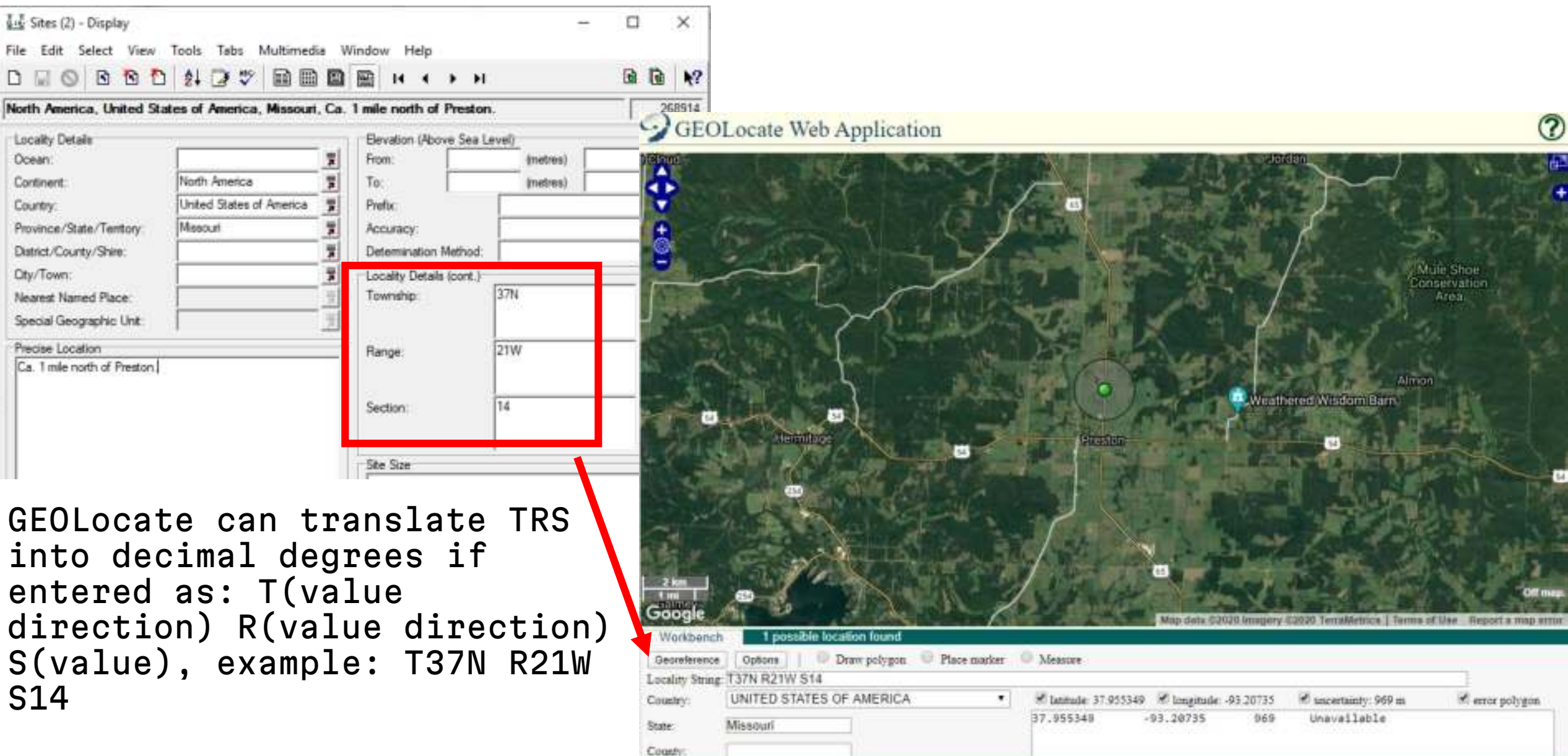

## **UTM CALCULATOR**

| State University       State University       State University <thstate th="" university<=""> <ths< th=""><th>To use when<br/>coordinates<br/>provided on label<br/>in UTM format</th></ths<></thstate> | To use when<br>coordinates<br>provided on label<br>in UTM format                |
|----------------------------------------------------------------------------------------------------|---------------------------------------------------------------------------------|
| Select Nap Datum           WOS 84           Decimal Degrees           Latitude           Convert Decimal Degrees           Reset Fierm           Degrees, Minutes, Seconds           Latitude:           Degrees, Minutes, Seconds           Latitude:           Degrees, Minutes, Seconds           Degrees, Minutes, Seconds           Latitude:           Degrees, Minutes, Seconds           Convert Degrees, Minutes, Seconds           Minutes:           Degrees, Minutes, Seconds           Standard UTM                                                                                                    | What is UTM?<br>Universal Transverse<br>Mercator coordinate<br>reference system |
| Convert Standard UTM Reset Form NATO UTM Long Zone Lat Zone Digraph: Earting Northing Convert NATO UTM Reset Form                                                                                                    | Conversion Website                                                              |

## **UTM CALCULATOR**

|                                   | ← → C 🗋 www.rcn.montana.edu/Resources/Converter.aspx Q ☆                                                                                                    | 🖌 📆 🖷 🖸 🗉                                                                                                    |
|-----------------------------------|----------------------------------------------------------------------------------------------------|----------------------------------------------------------------------------------------------------|
|                                   | MONTANA 🚳 🧐 🧱 📔 AZ Index Directories                                                                                                    | PLANTS OF ARIZONA<br>Flora of Grand Canyon NP, Narth Rabab                                                                                              |
|                                   | Home Decthermal Sites Organisms Participants Publications Resources Advanced Search Announcements Lin<br>About                                                                                                    | Solanaceae<br>Physalis hederifolia Gray<br>var. fendleri (Gray) Cronq.                                                                                  |
|                                   | Convert Geographic Units NOTE: no attempt is made to compensate for the irregular grid in the area around the southeestern coast of Noneay and Svalbard (cones 32V ar<br>Because of this results returned for NATO coordinates for barlong or UTM values located in these regions may not be correct.                                                                                                    | USA. ARIZONA. Cocomino.<br>Vicinity of Cliff Spring near Cape Royal.<br>UTM: 125 414200E 3998050N NAD27                                                 |
|                                   | Javazoript used in this converter is sidapted from Prof. Deven Dutch at UW Green Bay.<br>Select Nap Datum<br>WO-S 84                                                                                                    | Slevation: 7600 ft<br>Associated species: Finus ponderosa, F.<br>edulis, Ericameria nauseosa, Salix exigua,<br>Ivesia arizonica, Quercus gambelii, Rosa |
|                                   | Decimal Degrees                                                                                                    | G. Bink 6542 9 August 2007<br>with: W. Hodgson, B. Phillips                                                                                             |
|                                   | Degrees, Minutes, Seconds                                                                                                    | Elio.                                                                                                    |
| <u>Search fields</u>              | Longitude<br>Degrees Minutes Decords Hemisphere WV. T<br>Convert Degrees, Minutes, Seconds Reset Form                                                                                                    |                                                                                                    |
| Standard UTM<br>coordinates       | Standard UTM  Standard UTM  Click for larger ve  Click for larger ve  Cl | information is<br>captured in the                                                                                                    |
| NATO/Military<br>Grid Reference - | NATO UTM Long Zone: Lat. Zone: Digraph: Easting: Northing: Northing: Convert NATO UTM Reset Form                                                                                                    | Mapping Tab of the<br>Sites Module in EMu                                                                                                    |

#### Conversion Website

System UTM

## **DIGITAL RESOURCES**

#### Often necessary to reference gazetteers or other sources

- Historical places or ghost towns
- Remote areas
- Natural/geological features
- Spelling/translation variations

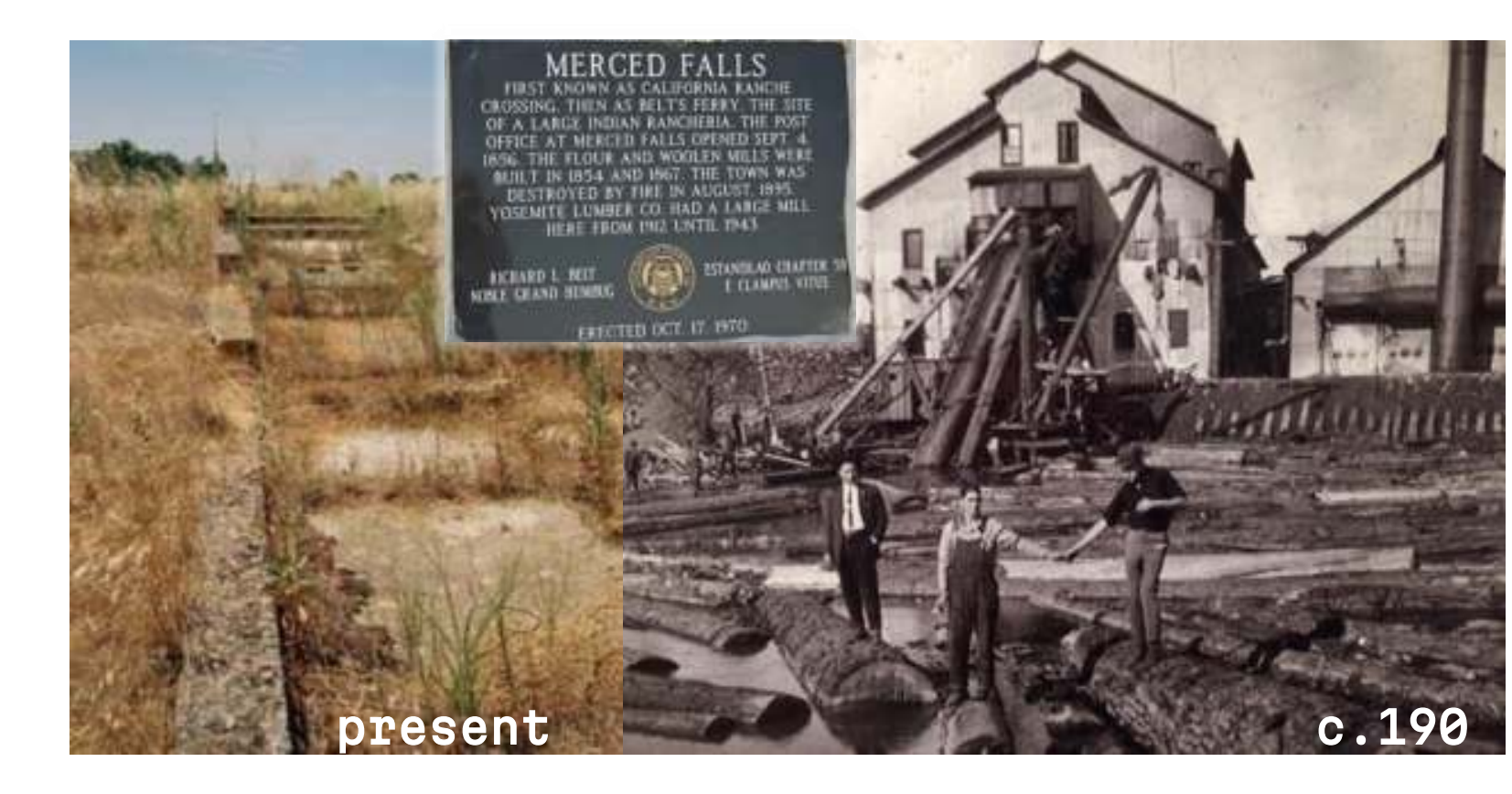

## **DIGITAL RESOURCES**

<u>GeoNames</u>: geographical database, crowdsourced Wikimapia: online editable map, crowdsourced OpenStreetMap: open geographic database updated and maintained by volunteers, crowdsourced Mapcarta: an open map that uses data from OSM, Wikipedia, and other sources Statoids: current/past administrative area names (generally up-to-date as of 2015) <u>Peakery</u>: sometimes useful for mountains, crowdsourced <u>Traveling Luck:</u> World Index, crowdsourced Geographic Names Info. System (US data): maintains uniform geographic name usage U.S. Getty Thesaurus of Geographic Names: a comprehensive vocabulary of place names Falling Rain: Global Gazetteer

Digitized Perry-Castañeda Library (PCL) Map Collection digitized paper map collection

Also Google Web and Image Search and digitized historical maps